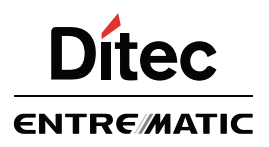

### Ditec CS12E

IP2162DE

Installationshandbuch der elektronischen Steuerung für das DITEC Antriebsmodell NEOS

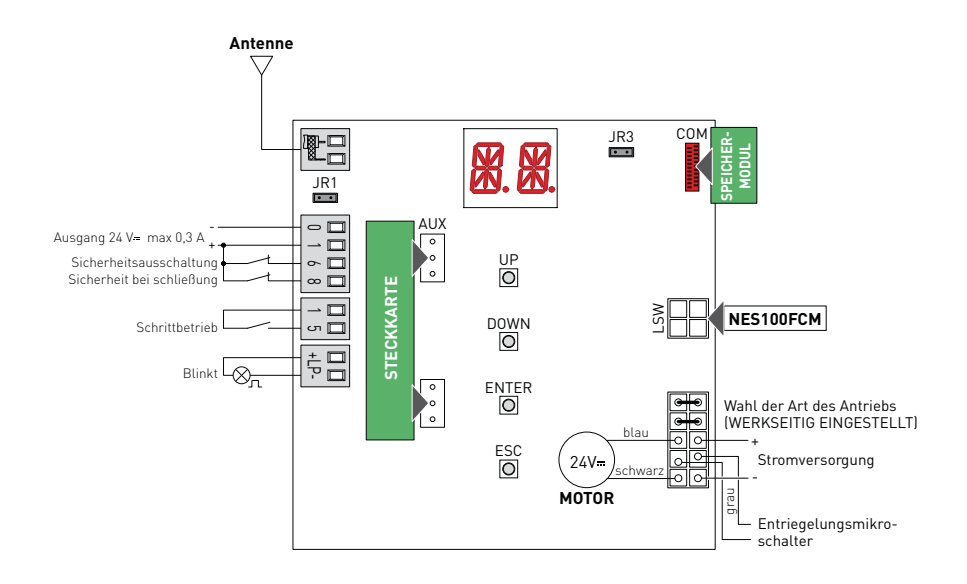

www.ditecentrematic.com

### Inhaltsverzeichnis

| Thema |                                                                                      |                     |  |
|-------|--------------------------------------------------------------------------------------|---------------------|--|
| 1.    | Allgemeine Sicherheitshinweise                                                       | 4                   |  |
| 2.    | EG-Konformitätserklärung                                                             |                     |  |
| 3.    | Technische angaben                                                                   | 5                   |  |
| 3.1   | Anwendungen                                                                          | 5                   |  |
| 4.    | Befehle                                                                              | 6                   |  |
| 4.1   | Einsetzen der Steckkarte (AUX)                                                       | 7                   |  |
| 4.2   | Sicherheitsleiste mit Selbstüberwachung                                              | 7                   |  |
| 5.    | Ausgänge und Zubehör                                                                 | 8                   |  |
| 6.    | Auswahlen                                                                            | 8                   |  |
| 7.    | Einstellungen                                                                        | 9                   |  |
| 7.1   | Einschalten und Ausschalten                                                          | 9                   |  |
| 7.2   | Tastenkombinationen                                                                  | 10                  |  |
| 7.3   | Hauptmenü                                                                            | 11                  |  |
| 7.4   | Zweite Menüebene - AT (Automatic Configurations - Automatische Konfigu-<br>rationen) | 12                  |  |
| 7.5   | Zweite Menüebene - BC (Basic Configurations - Grundkonfigurationen)                  | 14                  |  |
| 7.6   | Zweite Menüebene - BA (Basic Adjustment - Grundeinstellung)                          | 16                  |  |
| 7.7   | Zweite Menüebene - RO (Radio Operations - Funkoperationen)                           | 20                  |  |
| 7.8   | Zweite Menüebene - SF (Special Functions - Spezialfunktionen)                        | 23                  |  |
| 7.9   | Zweite Menüebene - CC (Cycles Counter - Zyklenzähler)                                | 25                  |  |
| 7.10  | Zweite Menüebene - AP (Advanced Parameters - Erweiterte Parameter)                   | 27                  |  |
| 8.    | Display-Anzeigemodus                                                                 | 31                  |  |
| 8.1   | Anzeige des Antriebszustands                                                         | 31                  |  |
| 8.2   | Anzeige der Sicherheitseinrichtungen und Steuerungen                                 | 33                  |  |
| 8.3   | Anzeige der Alarme und Störungen                                                     | 35                  |  |
| 9.    | Inbetriebnahme                                                                       | 37                  |  |
|       | Quick Reference                                                                      | Zentrum<br>Handbuch |  |

### Zeichenerklärung

Dieses Symbol verweist auf Anweisungen oder Hinweise zur Sicherheit, auf die besonders geachtet werden muss.

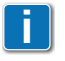

Dieses Symbol verweist auf nützliche Informationen für den korrekten Betrieb des Produkts.

Werkseinstellungen

### 1. Allgemeine Sicherheitshinweise

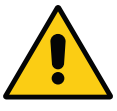

Ein Nichtbeachten der in diesem Handbuch zur Verfüngung gestellten Informationen kann zu Verlatzungen oder einer Baschädigung der Ausrüstung führen. Bewahren Sie diese Anleitung auf, um später wieder darin nachschlagen zu können.

Das vorliegende Installationshandbuch ist ausschließlich für das Fachpersonal bestimmt.

Die Montage, elektrischen Anschlüsse und Einstellungen sind unter Beachtung der technischen Verhaltensregeln und Einhaltung der geltenden Normen auszuführen.

Vor Einbaubeginn sind die Anweisungen sorgfältig durchzulesen. Falscher Einbau kann eine Gefahrenquelle darstellen.

Die Verpackungsmaterialien (Kunststoff, Polystyrol usw.) müssen sachgemäß entsorgt werden und dürfen nicht in Kinderhände gelangen, da sie eine Gefahrenquelle darstellen können.

Vor Beginn der Montage ist der einwandfreie Zustand des Produkts zu überprüfen. In explosionsgefährdeten Bereichen darf das Produkt nicht eingebaut werden: Entzündbare Gase oder Rauch stellen eine ernsthafte Sicherheitsgefährdung dar.

Beachten Sie bei der Montage der Sicherheitseinrichtungen (Lichtschranken, Kontaktleisten, Not-Stopps usw.) unbedingt: die geltenden Normen und Richtlinien, die Kriterien der technischen Verhaltensregeln, die Montageumgebung, die Betriebslogik des Systems und die vom Antrieb entwickelten Kräfte.

Vor dem Netzanschluss ist sicherzustellen, dass die Daten auf dem Typenschild mit denen des Stromversorgungsnetzes übereinstimmen. Am Versorgungsnetz einen allpoligen Schalter/Trennschalter mit Öffnungsabstand der Kontakte von mindestens 3 mm einbauen.

Prüfen, ob sich vor der Stromanlage ein passender Fehlerstromschutzschalter und Überstromschutz befinden.

Falls vorgeschrieben, den Antrieb an eine wirksame und den Sicherheitsnormen entsprechende Erdungsanlage anschließen.

Unterbrechen Sie während der Montage-, Wartungs- oder Reparaturarbeiten die Stromzufuhr, bevor Sie den Deckel für den Zugang zu den elektrischen Geräten öffnen.

Eingriffe an den elektronischen Geräten dürfen nur mit antistatischem geerdetem Armschutz vorgenommen werden. Der Hersteller des Antriebs lehnt jede Haftung für die Montage von Sicherheits- und betriebstechnisch ungeeigneten Bauteilen ab.

Bei Reparaturen oder Austausch der Produkte dürfen ausschließlich Original-Ersatzteile verwendet werden.

### 2. EG-Konformitätserklärung

Der Hersteller Entrematic Group AB mit Sitz in Lodjursgatan 10, SE-261 44 Landskrona, Schweden

erklärt, dass die elektronische Steuerung Typ Ditec CS12E den Bedingungen der nachstehenden EG-Richtlinien entspricht:

EMV-Richtlinie 2004/108/EG; Niederspannungs-Richtlinie 2006/95/EG; R&TTE-Richtlinie 1999/5/CE.

Landskrona, 28.03.2013

Marco Pietro Zini (President & CEO)

### 3. Technische Angaben

| Beschreibung                    | NEOS 300                  | NEOS 400                  | NEOS 600                  |
|---------------------------------|---------------------------|---------------------------|---------------------------|
| Stromversorgung                 | 230 V~ / 50/60 Hz         | 230 V~ / 50/60 Hz         | 230 V~ / 50/60 Hz         |
| Ausgang Motor                   | 24 V <del></del> 12 A max | 24 V <del></del> 14 A max | 24 V <del></del> 16 A max |
| Stromversorgung des<br>Zubehörs | 24 V <del></del> 0,3 A    | 24 V <del></del> 0,3 A    | 24 V <del></del> 0,3 A    |
| Zimmertemperatur                | -20°C-+55°C               | -20° C - +55° C           | -20° C - +55° C           |
| Speicherbare Funkcodes          | 100<br>200 [BIXMR2]       | 100<br>200 [BIXMR2]       | 100<br>200 [BIXMR2]       |
| Radiofrequenz                   | 433,92 MHz                | 433,92 MHz                | 433,92 MHz                |

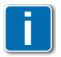

ANMERKUNG: Die Betriebsgarantie und die angegebenen Leistungen werden nur mit Zubehör und Sicherheitseinrichtungen von DITEC Entrematic erreicht.

#### 3.1 Anwendungen

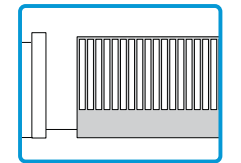

### 4. Befehle

| Befehl           |      | Funktion                                                           | Beschreibung                                                                                                    |
|------------------|------|--------------------------------------------------------------------|----------------------------------------------------------------------------------------------------|
| 1 5              | N.O. | IMPULSFOLGESTEU-<br>ERUNG<br>MIT AUTOMA-<br>TISCHER<br>SCHLIESSUNG | Bei Auswahl $\mathbb{B}$ $\rightarrow$ $\mathbb{C}$ $\mathbb{S}$ $\rightarrow$ $\mathbb{I}$ -Saktiviert die<br>Schließung des Kontakts eine Öffnungs- oder<br>Schließbewegung in folgender Reihenfolge:<br>Öffnung-Stopp-Schließung-Öffnung.<br>ACHTUNG: bei aktivierter automatischer<br>Schließung wird die Stoppdauer durch die Aus-<br>wahl $\mathbb{B}$ $\mathbb{C}$ $\rightarrow$ $\mathbb{S}$ $\mathbb{S}$ bestimmt.                                                                                                    |
|                  |      | IMPULSFOLGE-<br>STEUERUNG OHNE<br>AUTOMATISCHE<br>SCHLIESSUNG      | Bei Auswahl <b>₿</b> [ → [ 5 → ]-5 aktiviert die<br>Schließung des Kontakts eine Öffnungs- oder<br>Schließbewegung in folgender Reihenfolge:<br>Öffnung-Stopp-Schließung-Öffnung.                                                                                                    |
|                  |      | ÖFFNUNG<br>MIT AUTOMA-<br>TISCHER SCHLIES-<br>SUNG                 | Bei Auswahl $\mathbb{B}$ $\to$ $[5 \to 1-3]$ aktiviert die Schließung des Kontakts die Öffnungsbewegung.                                                                                                    |
|                  |      | ÖFFNUNG<br>OHNE SCHLIESSUNG<br>SCHLIESSUNG                         | Bei Auswahl $\mathbb{B} \longrightarrow \mathbb{C} \mathbb{S} \to \mathbb{I} \cdot \mathbb{J}$ aktiviert die<br>Schließung des Kontakts die Öffnungsbewe-<br>gung.<br>ANMERKUNG: Bei gestopptem Antrieb führt der<br>Befehl 1-5 die entgegengesetzte Bewegung zu<br>jener aus, die dem Stopp vorausgegangen ist.                                                                                                    |
| 1 <u>    t</u> 6 | N.G. | SICHERHEITSEIN-<br>RICHTUNG<br>IN ÖFFNUNG BE-<br>GRIFFEN           | Bei Auswahl $\mathbb{C} \to \mathbb{F} \to \mathbb{F} \to \mathbb{F}$ stoppt und ver-<br>hindert die Öffnung des Sicherheitskontakts<br>jede Bewegung.<br>ANMERKUNG: Zum Einstellen der verschie-<br>denen Funktionalitäten des Sicherheitskontakts<br>wird auf die Einstellungen des Parameters $\mathbb{RP}$<br>$\to \mathbb{R}$ verwiesen.                                                                                                    |
| 1 6              | N.O. | SCHLIESSUNG                                                        | Bei Auswahl $\mathbf{B} \subset \rightarrow 64 \rightarrow 1.4$ aktiviert die Schließung des Kontakts die Schließbewegung.                                                                                                    |
| 18               | N.G. | SICHERHEITSEIN-<br>RICHTUNG<br>BEIM SCHLIESSEN                     | Die Öffnung des Sicherheitskontaktes verurs-<br>acht die Bewegungsumkehr (erneute Öffnung)<br>während der Schließphase.<br>Bei Auswahl $\mathbb{C} \to 50 \to 0N$ verhindert die<br>Öffnung des Kontakts jeglichen Bewegungs-<br>vorgang bei gestopptem Antrieb.<br>Bei Auswahl $\mathbb{C} \to 50 \to 0F$ verhindert die<br>Öffnung des Kontakts lediglich die Schließbe-<br>wegung bei gestopptem Antrieb.<br>ANMERKUNG: Zum Einstellen der verschie-<br>denen Funktionalitäten des Sicherheitskontakts<br>wird auf die Einstellungen des Parameters $\mathbb{RP} \to \mathbb{NR}$ verwiesen. |

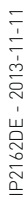

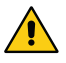

ACHTUNG: Überbrücken Sie alle NG-Kontakte, soweit nicht verwendet. Die Klemmen mit derselben Nummer sind gleichwertig.

#### 4.1 Einsetzen der Steckkarte (AUX)

Für den Zugriff auf den Steckkartensitz (AUX) muss die Abdeckung der elektronischen Steuerung wie in der Abbildung angegeben ausgeschnitten werden.

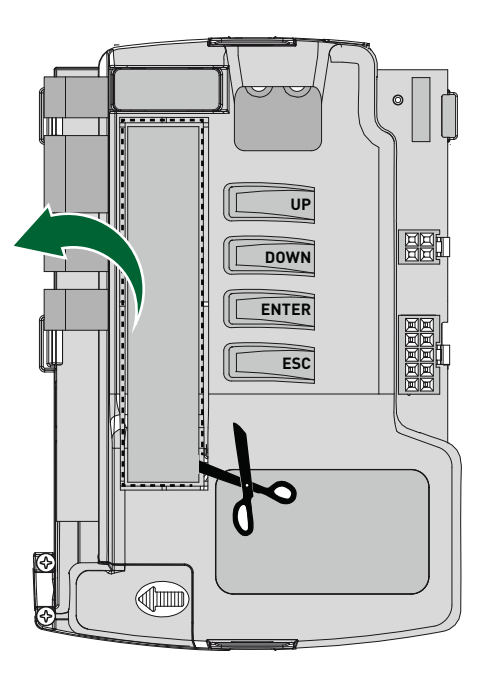

4.2 Sicherheitsleiste mit Selbstüberwachung SOFA1-SOFA2 oder GOPAVRS

| Defet                   | E un latin a                                             | Deselver ihrere                                                                                                    |
|-------------------------|----------------------------------------------------------|----------------------------------------------------------------------------------------------------|
| Bereni                  | Funktion                                                 | Beschreibung                                                                                                    |
| SOFA1-SOFA2<br>GOPAV    | SAFETY TEST                                              | Setzen Sie die Befehlseinrichtung SOFA1-SOFA2<br>oder GOPAVRS in den entsprechenden Sitz für<br>Steckkarten AUX ein.<br>Wenn der Test fehlschlägt, erscheint auf dem<br>Display eine Alarm-Meldung.                                             |
| 1 <u>t</u> 6 N.G        | SICHER-<br>HEITSAUS-<br>SCHALTUNG                        | Bei Auswahl $PP \rightarrow DE \rightarrow 5$ ¥I, den Ausgangskon-<br>takt der Befehlseinrichtung an die Klemmen 1-6<br>der elektronischen Steuerung anschließen (in<br>Reihe mit dem Ausgangskontakt der Lichtschran-<br>ke, falls vorhanden). |
| 1 <u>    t</u> 8    N.C | . SICHER-<br>HEITSEIN-<br>RICHTUNG<br>BEIM<br>SCHLIESSEN | Bei Auswahl $PP \rightarrow PP \rightarrow SH$ , den Ausgangskon-<br>takt der Befehlseinrichtung an die Klemmen 1-8<br>der elektronischen Steuerung anschließen (in<br>Reihe mit dem Ausgangskontakt der Lichtschran-<br>ke, falls vorhanden).  |

### 5. Ausgänge und Zubehöre

| Ausgang    | Wert<br>Zubehörteile           | Beschreibung                                                                                                    |  |
|------------|--------------------------------|----------------------------------------------------------------------------------------------------|--|
| 0 1<br>- + | 24 V <del></del> 0,3 A         | Stromversorgung des Zubehörs.<br>Ausgang für Stromversorgung des externen Zube-<br>hörs.<br>ANMERKUNG: Die maximale Stromaufnahme von 0,3<br>A entspricht der Summe aller Klemmen 1.                                                                                                    |  |
| LP-        | LAMPH<br>24 V <del></del> 25 W | Blinkleuchte.<br>Die Einstellungen für die Vorblinkzeit können über die<br>dritte Menüebene ₽₽ → ₩□ und/oder ₽₽ → ₩ᄃ aus-<br>gewählt werden.                                                                                                    |  |
| AUX        |                                | Die elektronische Steuerung ist mit einem Steckkar-<br>tensitz ausgestattet.<br>Der Sitz ist über die Auswahl ∄ → AM aktivierbar.<br>ACHTUNG: Die Steckkarte darf nur eingesetzt oder<br>herausgenommen werden, wenn die Stromversor-<br>gung unterbrochen ist.                                                                           |  |
| СОМ        | BIXMR2                         | Das Speichermodul ermöglicht das Abspeichern der<br>Funksteuerungen.<br>Bei einem Tausch der elektronischen Steuerung kann<br>das verwendete Speichermodul in die neue elektro-<br>nische Steuerung eingesetzt werden.<br>ACHTUNG: Das Einsetzen und Entnehmen des Spei-<br>chermoduls muss ohne Stromversorgung vorgenom-<br>men werden. |  |
| LSW        | NES100FCM                      | Magnetendschalter-Bausatz (Sonderausstattung).                                                                                                    |  |
|            |                                | Netzanschluss, Motor, Entriegelungsmikroschalter<br>und Verkabelung für die Antriebsart.                                                                                                    |  |

### 6. Auswahlen

| Draht-<br>brücke | Beschreibung                          | OFF                                                                                     | ON                                                                                                    |
|------------------|---------------------------------------|-----------------------------------------------------------------------------------------|----------------------------------------------------------------------------------------------------|
| JR1              | Eingebauter<br>Funkempfänger          | Deaktiviert.                                                                            | Aktiviert.                                                                                                    |
| JR3              | Auswahl des Displayan-<br>zeigemodus. | Anzeigemodus.<br>Die vorhandenen Werte<br>und Parameter können<br>nur angezeigt werden. | Wartungsmodus.<br>Dievorhandenen Werte und<br>Parameter können ange-<br>zeigt und geändert werden.<br>Der Wartungsmodus wird<br>durch das Aufleuchten<br>des rechten Punktes am<br>Display angezeigt. |

### 7. Einstellungen

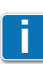

ANMERKUNG: Der Tastendruck kann kurz (kürzer als 2 Sekunden) oder länger (länger als 2 Sekunden) erfolgen. Wenn nicht angegeben, ist ein kurzer Tastendruck gemeint.

#### 7.1 Ein- und Ausschalten des Displays

Das Display wird auf die folgende Weise eingeschaltet:

• die Taste ENTER drücken

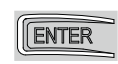

• Testeinschaltung des Display-Betriebs

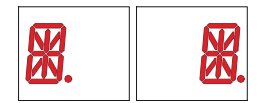

• Anzeige der ersten Menüebene

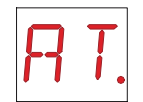

Das Display wird auf die folgende Weise ausgeschaltet:

• die Taste ESC drücken und gedrückt halten

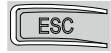

ANMERKUNG: Das Display schaltet sich automatisch nach 60 Sekunden aus, wenn es in dieser Zeitspanne nicht bedient wird.

#### 7.2 Tastenkombinationen

Das gleichzeitige Drücken der Tasten  $\uparrow$  und ENTER löst einen Öffnungsbefehl aus.

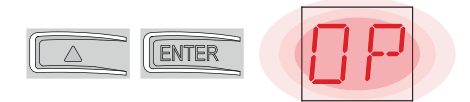

Das gleichzeitige Drücken der Tasten  $\downarrow$  und ENTER löst einen Schließbefehl aus.

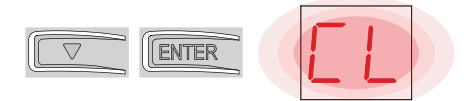

Das gleichzeitige Drücken der Tasten  $\uparrow$  und  $\downarrow$  löst einen POWER RESET Befehl aus. (Unterbrechung der Stromversorgung und Wiedereinschalten des Antriebs).

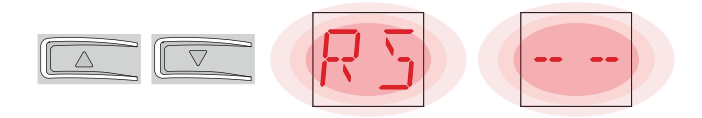

#### 7.3 Hauptmenü

• mit den Tasten  $\uparrow$  und  $\downarrow$  die gewünschte Funktion auswählen

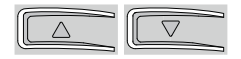

• die Taste ENTER drücken, um zu bestätigen

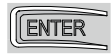

Nach Bestätigung der Auswahl gelangt man in das Zweite Menüebene.

| Display     | Beschreibung                                                                                                    |
|-------------|----------------------------------------------------------------------------------------------------|
| RT          | AT - Automatic Configurations.<br>Das Menü ermöglicht die Handhabung der automatischen Konfigurationen<br>der elektronischen Steuerung.                                                                                                    |
| BC          | BC - Basic Configurations.<br>Das Menü gestattet die Anzeige und die Änderung der Haupteinstellungen der<br>elektronischen Steuerung.                                                                                                    |
| 3R          | <ul> <li>BA - Basic Adjustments.</li> <li>Das Menü gestattet die Anzeige und die Änderung der wichtigsten Regelungen der elektronischen Steuerung.</li> <li>ANMERKUNG: Einige Einstellungen benötigen mindestens drei Bedienvorgänge für eine korrekte Justierung.</li> </ul> |
| $R \square$ | RO - Radio Operations.<br>Das Menü ermöglicht die Handhabung der Radiovorgänge der elektronischen<br>Steuerung.                                                                                                    |
| SF          | SF - Special Functions.<br>Das Menü gestattet die Einstellung des Passworts und die Verwaltung der<br>Spezialfunktionen im Schaltkreis.                                                                                                    |
|             | CC - Cycles Counter.<br>Das Menü gestattet die Anzeige der Anzahl der ausgeführten Bewegungen<br>und die Verwaltung der Wartungseingriffe.                                                                                                    |
| RP          | AP - Advanced Parameters.<br>Das Menü gestattet die Anzeige und die Änderung der weiteren Einstellungen<br>und Regelungen der elektronischen Steuerung.<br>ANMERKUNG: Einige Einstellungen benötigen mindestens drei Bedienvor-<br>gänge für eine korrekte Justierung.        |

ACHTUNG: Aufgrund der Art des Antriebs und der elektronischen Steuerung ist es möglich, dass einige Menüs nicht verfügbar sind.

#### 7.4 Zweite Menüebene AT (Automatic Configurations -Automatische Konfigurationen)

- mit den Tasten  $\uparrow$  und  $\downarrow$  die gewünschte Funktion auswählen

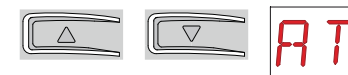

• die Taste ENTER drücken, um zu bestätigen

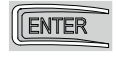

| Display | Beschreibung                                                                                                    |                                                                                                    |  |  |
|---------|----------------------------------------------------------------------------------------------------|----------------------------------------------------------------------------------------------------|--|--|
| R T     | RT - Öffnung nach rechts.                                                                                                    |                                                                                                    |  |  |
| LF      | LF - Öffnung nach links.                                                                                                    |                                                                                                    |  |  |
| ΗØ      | HO - Voreingestellte Programmierung für den Gebrauch<br>Bei dieser Wahl werden voreingestellte Werte für einige G<br>AC - Aktivierung der automatischen Schließung<br>C5 - Funktion des Befehls Impulsfolgesteuerung/Öffnung<br>RM - Funktionsweise der Funksteuerung<br>AM - Funktionsweise der Steckkarte AUX<br>SS - Auswahl des Antriebszustands beim Einschalten                                                                                                    | h im Einfamilienhaus 0.<br>rundparameter geladen:<br>: deaktiviert<br>: Impulsfolgesteuerung<br>: Impulsfolgesteuerung<br>: Impulsfolgesteuerung<br>: geöffnet           |  |  |
| H 1     | <ul> <li>H1 - Voreingestellte Programmierung für den Gebrauch<br/>Bei dieser Wahl werden voreingestellte Werte für einig<br/>geladen:</li> <li>AC - Aktivierung der automatischen Schließung</li> <li>TC - Zeiteinstellung für die automatische Schließung</li> <li>C5 - Funktionsweise des Befehls</li> <li>Impulsfolgesteuerung/Öffnung</li> <li>RM - Funktionsweise der Funksteuerung</li> <li>AM - Funktionsweise der Steckkarte AUX</li> <li>SS - Auswahl des Antriebszustands beim Einschalten</li> </ul> | n im Einfamilienhaus 1.<br>ge Grundparameter<br>: aktiviert<br>: 1 Minute<br>: Impulsfolgesteuerung<br>: Impulsfolgesteuerung<br>: Impulsfolgesteuerung<br>: geschlossen |  |  |
| [0]     | <b>C0 - Voreingestellte Programmierung für den Gebrauch</b><br>Bei dieser Wahl werden voreingestellte Werte für einig<br>geladen:<br>AC - Aktivierung der automatischen Schließung<br>TC - Zeiteinstellung für die automatische Schließung<br>C5 - Funktionsweise des Befehls Impulsfolgesteuerun<br>Öffnung<br>RM - Funktionsweise der Fernsteuerung<br>AM - Funktionsweise der Steckkarte AUX<br>SS - Auswahl des Antriebszustands beim Einschalten                                                           | im Mehrfamilienhaus 0.<br>ge Grundparameter<br>: aktiviert<br>: 1 Minute<br>ng/<br>: Öffnung<br>: Öffnung<br>: Öffnung<br>: geschlossen                                  |  |  |
| RJ      | RD - Rückstellung der Grundeinstellungen (SETTING<br>$0.2^{m}$ $\rightarrow$                                                                                                    | S RESET).                                                                                                    |  |  |

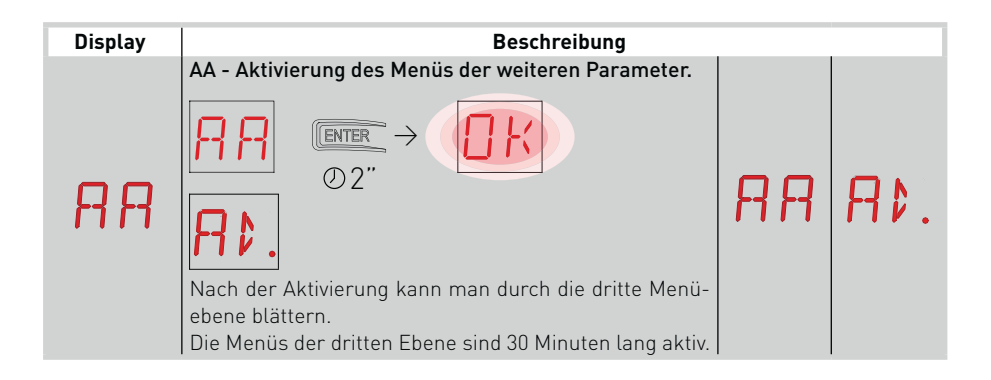

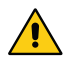

Aufgrund der Art des Antriebs und der elektronischen Steuerung ist es möglich, dass einige Menüs nicht verfügbar sind.

## 7.5 Zweite Menüebene - BC (Basic Configurations - Grundkonfigurationen)

- mit den Tasten  $\uparrow$  und  $\downarrow$  die gewünschte Funktion auswählen

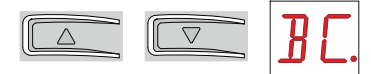

• die Taste ENTER drücken, um zu bestätigen

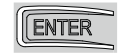

| Display | Beschreibung                                                                                                    |    |           |
|---------|----------------------------------------------------------------------------------------------------|----|-----------|
| RE      | <b>AC - Aktivierung der automatischen Schließung.</b><br>ON - Aktiviert<br>OF - Deaktiviert                                                                                                    |    | ٥F        |
| 22      | <b>SS - Auswahl des Antriebsstatus beim Einschalten.</b><br>OP - Offen<br>CL - Geschlossen<br>Zeigt an, wie der Schaltkreis den Antrieb im Moment<br>des Einschaltens oder nach einem Befehl POWER RE-<br>SET wertet.                                                                                                    | 0P | EL        |
| 50      | SO - Aktivierung der Funktion Sicherheit bei Bewe-<br>gungsumkehr.<br>ON - Aktiviert<br>OF - Deaktiviert<br>Falls bei gestopptem Antrieb aktiviert (ON), verhindert<br>der geöffnete Kontakt 1-8 alle Bewegungen.<br>Falls bei gestopptem Antrieb deaktiviert (OF), lässt<br>sich bei geöffnetem Kontakt 1-8 die Öffnungsbewe-<br>gung aktivieren.                                                                                            |    | ٥F        |
| NI      | NI - Aktivierung des elektronischen Frostschutzsy-<br>stems NIO.<br>ON - Aktiviert<br>OF - Deaktiviert<br>Falls aktiviert (ON), behalten die Motoren ihre Wirk-<br>samkeit auch bei niedrigen Umgebungstemperaturen<br>bei, die Anlaufzeit wird verlängert T, die Beschleuni-<br>gungszeit verkürzt T.<br>ANMERKUNG: Für einen korrekten Betrieb muss die<br>elektronische Steuerung dieselbe Umgebungstempe-<br>ratur wie die Motoren haben. | ΟN | <u>OF</u> |

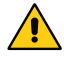

ACHTUNG: Aufgrund der Art des Antriebs und der elektronischen Steuerung ist es möglich, dass einige Menüs nicht verfügbar sind.

#### 7.5.1 Dritte Menüebene - BC (Basic Configurations - Grundkonfigurationen)

Für den Zugriff auf die dritte Menüebene muss die Funktion 🕂 🔒 aktiviert werden, siehe Absatz 7.4

| Display | Beschreibung                                                                                                    |     |              |
|---------|----------------------------------------------------------------------------------------------------|-----|--------------|
| HR      | <b>HR - Aktivierung der Totmannschaltung</b><br>ON - Aktiviert<br>OF - Deaktiviert                                                                                                    | ΠN  | OF           |
| 64      | <ul> <li>64 - Funktionsweise des Befehls Sicherheitsabschaltung/Schließung.</li> <li>1-4 - Schließung</li> <li>1-6 - Sicherheitsabschaltung</li> <li>ANMERKUNG: Die Einstellung von ☐ 4 → 1 - 4 ist nur möglich, wenn [ 5 → 1 - 3].</li> </ul>                                                                                         | - 4 | I <u>- 6</u> |
| ٢٥      | <b>C5 - Funktionsweise des Befehls Impulsfolgesteue-<br/>rung/Öffnung.</b><br>1-5 - Impulsfolgesteuerung<br>1-3 - Öffnung                                                                                                    | 1-5 | 1-3          |
| RM      | <b>RM - Funktionsweise des Funkempfängers.</b><br>1-5 - Impulsfolgesteuerung<br>1-3 - Öffnung                                                                                                    | 1-5 | 1-3          |
| RM      | <b>AM - Funktionsweise der Steckkarte.</b><br>1-5 - Impulsfolgesteuerung<br>1-3 - Öffnung                                                                                                    | 1-5 | 1-3          |
| РÞ      | PP - Einstellung der Impulsfolgesteuerung über Be-<br>fehl 1-5<br>ON - Öffnung-Stop-Schließung-Stop-Öffnung<br>OF - Öffnung-Stopp-Schließung-Öffnung                                                                                                    | ٥N  | <u>OF</u>    |
| 55      | <b>S5 - Stoppdauer bei der Impulsfolgesteuerung über<br/>Befehl 1-5.</b><br>ON - Dauerhaft<br>OF - Vorübergehend                                                                                                    |     | <u>DF</u>    |
|         | <b>OD - Auswahl der Öffnungsrichtung.</b><br>LF - Öffnung nach links.<br>RT - Öffnung nach rechts.<br>Die Öffnungsrichtung muss mit von der Inspektions-<br>seite aus betrachtetem Antrieb verstanden werden.<br>ANMERKUNG: Die Zustandsänderung von RT auf LF<br>und umgekehrt erzeugt eine automatische RÜCK-<br>STELLUNG der Karte. | LF  | RT           |

#### 7.6 Zweite Menüebene - BA (Basic Adjustments -Grundeinstellungen)

- mit den Tasten  $\uparrow$  und  $\downarrow$  die gewünschte Funktion auswählen

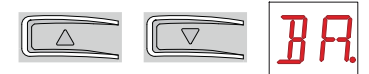

• die Taste ENTER drücken, um zu bestätigen

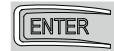

| Display | Beschreibung                                                                                                    | _                       |
|---------|----------------------------------------------------------------------------------------------------|-------------------------|
| ΜT      | MT - Anzeige der Antriebsart.<br>N3 - Motor mit Tragfähigkeit 300 kg<br>N4 - Motor mit Tragfähigkeit 400 kg<br>N6 - Motor mit Tragfähigkeit 600 kg<br>ANMERKUNG: Dieser Parameter erscheint nur als<br>ANZEIGE.                                                    | N 3 N 4<br>N 6          |
| ТС      | <ul> <li>TC - Einstellung der automatischen Schließzeit. [s]</li> <li>Die Einstellung erfolgt in verschiedenen Schritten.</li> <li>von 0" bis 59" in Schritten von 1 Sekunde.</li> <li>von 1' bis 2' in Schritten von 10 Sekunden.</li> </ul>                      | 00·59<br> ',2'<br>1'00" |
| RP      | <b>RP - Einstellung des Teilöffnungsmaßes. [%]</b><br>Reguliert den Prozentsatz des Bewegungsspielraums<br>im Vergleich zur vollständigen Öffnung des Antriebs.<br>10 - Minimum<br>99 - Maximum                                                                    | 1 <b>2 · 9</b> 9<br>30  |
| ΤP      | <ul> <li>TP - Einstellung der automatischen Schließzeit nach<br/>Teilöffnung. [s]</li> <li>Die Einstellung erfolgt in verschiedenen Schritten.</li> <li>von 0" bis 59" in Schritten von 1 Sekunde.</li> <li>von 1' bis 2' in Schritten von 10 Sekunden.</li> </ul> | 00'30''                 |
| V A     | VA - Einstellung der Öffnungsgeschwindigkeit. [cm/s]                                                                                                    | 10 <sup>,</sup> 25      |
| νE      | VC - Einstellung der Schließgeschwindigkeit. [cm/s]                                                                                                    | 10 <sup>,</sup> 25      |

| Display | Beschreibung                                                                                                    |             |
|---------|----------------------------------------------------------------------------------------------------|-------------|
| 85      | R2 - Druckeinstellung an den Hindernissen beim Öff-<br>nen [%]<br>Die elektronische Steuerung ist mit einer Sicherheits-<br>einrichtung versehen, die bei einem Hindernis wäh-<br>rend der Öffnung die Bewegung stoppt, beim Schlie-<br>ßen hingegen wird die Bewegung dadurch gestoppt<br>oder umgedreht.<br>00 - Minimaler Druck<br>99 - Maximaler Druck  | 00,99<br>50 |
| R 1     | R1 - Druckeinstellung an den Hindernissen beim<br>Schließen [%]<br>Die elektronische Steuerung ist mit einer Sicherheits-<br>einrichtung versehen, die bei einem Hindernis wäh-<br>rend der Öffnung die Bewegung stoppt, beim Schlie-<br>ßen hingegen wird die Bewegung dadurch gestoppt<br>oder umgedreht.<br>00 - Minimaler Druck<br>99 - Maximaler Druck | 00-99<br>50 |

ACHTUNG: Aufgrund der Art des Antriebs und der elektronischen Steuerung ist es möglich, dass einige Menüs nicht verfügbar sind.

ANMERKUNG: Führen Sie die Einstellungen schrittweise aus und erst nachdem mindestens drei Bewegungsabläufe komplett abgeschlossen sind, damit sich die elektronische Steuerung richtig justieren und eventuelle Reibungen während der Manöver erkennen kann.

#### 7.6.1 Dritte Menüebene - BA (Basic Adjustments - Grundeinstellungen)

Für den Zugriff auf die dritte Menüebene muss die Funktion 🕂 🕂 aktiviert werden, siehe Absatz 7.4

| Display | Beschreibung                                                                                                    |                       |
|---------|----------------------------------------------------------------------------------------------------|-----------------------|
| ]] T    | DT - Einstellung der Hindernis-Erkennungszeit.<br>[s/100]<br>10 - Minimum<br>60 - Maximum<br>ANMERKUNG: Die Einstellung des Parameters erfolgt<br>in Zehntelsekunden. | 1 @• <b>5</b> Ø<br>40 |
| MP      | MP - Anlauf bei Höchstleistung.                                                                                                    |                       |
| 5 T     | <b>ST - Einstellung der Anlaufzeit. [s]</b><br>0,5 - Minimum<br>3,0 - Maximum                                                                                         | 0.5·3.0<br>2.0        |
| TR      | <b>TA - Einstellung der Beschleunigungszeit. [s]</b><br>0,5 - Minimum<br>2,0 - Maximum                                                                                | 0.5°2.0<br>1.5        |
| T ]]    | <b>TD - Einstellung der Bremszeit. [%]</b><br>10 - Minimum<br>99 - Maximum                                                                                            | 10·99<br>75           |
| OB      | <b>OB - Einstellung der Sanftlaufstrecke beim Öffnen.</b><br>[cm]<br>05 - Minimum<br>99 - Maximum                                                                     | 2 5,9 9<br>40         |
| C B     | OB - Einstellung der Sanftlaufstrecke beim Schlie-<br>ßen. [cm]<br>05 - Minimum<br>99 - Maximum                                                                       | 2 5,9 9<br>40         |
| PO      | PO - Einstellung der Annäherungsgeschwindigkeit<br>beim Öffnen. [cm/s]<br>02 - Minimum<br>10 - Maximum                                                                | 02·10<br>03           |
| PC      | PC - Einstellung der Annäherungsgeschwindigkeit<br>beim Schließen. [cm/s]<br>02 - Minimum<br>10 - Maximum                                                             | 02,10<br>03           |

| Display | <b>Beschreibung</b><br><b>00 - Stromhalbierung am Öffnungsanschlag [cm]</b><br>05 - Minimum<br>99 - Maximum | Ø 5,99                      |
|---------|----------------------------------------------------------------------------------------------------|-----------------------------|
| 00      | <b>OC - Stromhalbierung am Schließanschlag [cm]</b><br>05 - Minimum<br>99 - Maximum                         | <b>1</b> 0 <b>5 9 9 1</b> 0 |

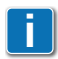

ANMERKUNG: Führen Sie die Einstellungen schrittweise aus und erst nachdem mindestens drei Bewegungsabläufe komplett abgeschlossen sind, damit sich die elektronische Steuerung richtig justieren und eventuelle Reibungen während der Manöver erkennen kann.

#### 7.7 Zweite Menüebene (Radio Operation - Funkoperationen)

- mit den Tasten  $\uparrow$  und  $\downarrow$  die gewünschte Funktion auswählen

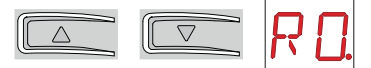

• die Taste ENTER drücken, um zu bestätigen

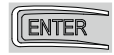

| Display | Beschreibung                                                                                                    |  |
|---------|----------------------------------------------------------------------------------------------------|--|
| SR      | <b>SK - Speichern einer Funksteuerung.</b><br>Es besteht die Möglichkeit des direkten Zugangs zum Menü Speichern einer<br>Funksteuerung auch bei ausgeschaltetem Display, aber nur wenn der Displa-<br>yanzeigemodus auf 00 oder 03 eingestellt ist:<br>- im Falle der Übertragung einer Funksteuerung, die nicht im Speicher vor-<br>handen ist,<br>- im Falle der Übertragung eines nicht gespeicherten Kanals einer bereits im<br>Speicher vorhandenen Funksteuerung.<br>$\overrightarrow{SP} \rightarrow \overrightarrow{SP} \rightarrow \overrightarrow{SP}$ |  |
| МU      | MU - Anzeige der Höchstanzahl der Funksteue-<br>rungen, die im integrierten Speicher abgespeichert<br>werden können.<br>Es lassen sich maximal 100 oder 200 Funksteuerung-<br>scodes speichern.200 funksteuerungen<br>100 speicherbare Funksteuerungen20 - 200 speicherbare Funksteuerungen<br>10 - 100 speicherbare Funksteuerungen100 funksteuerungen                                                                                                    |  |

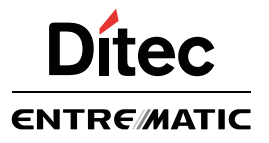

IP2162DE

### **Quick Reference Ditec CS12E**

Schneller Hilfe des Installationsbeispiel für Automatisierungen Ditec Neos mit Ditec CS12E Steuerung

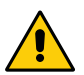

Vor Einbaubeginn sind die Anweisungen sorgfältig durchzulesen. Falscher Einbau kann eine Gefahrenquelle darstellen.

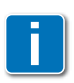

Für verschiedenen Einstellungen oder Informationen des Ditec Neos Automatisierung, Ditec CS12 Steuerung und Zubehör Handbücher rückfragen.

### Synthetische Betriebsschema

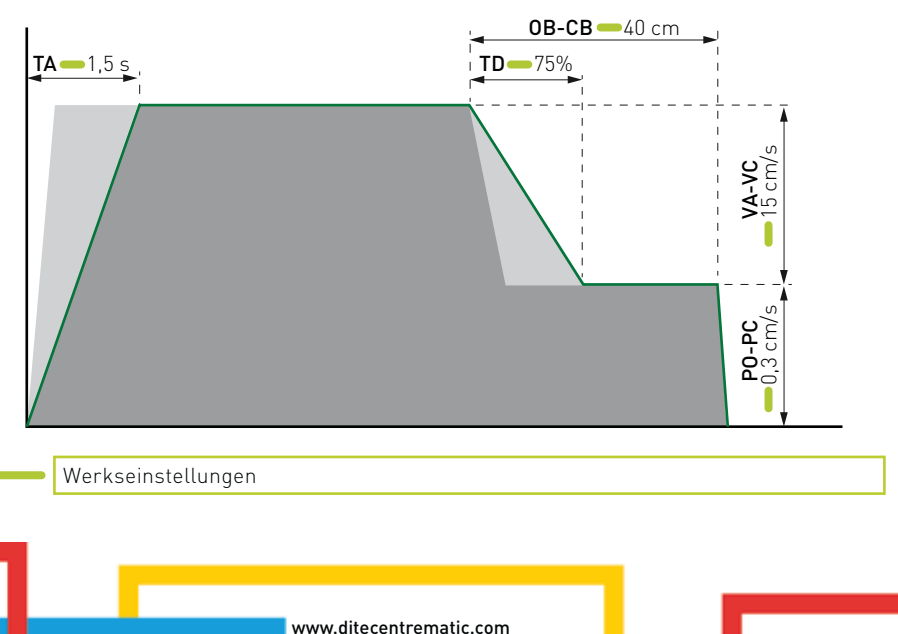

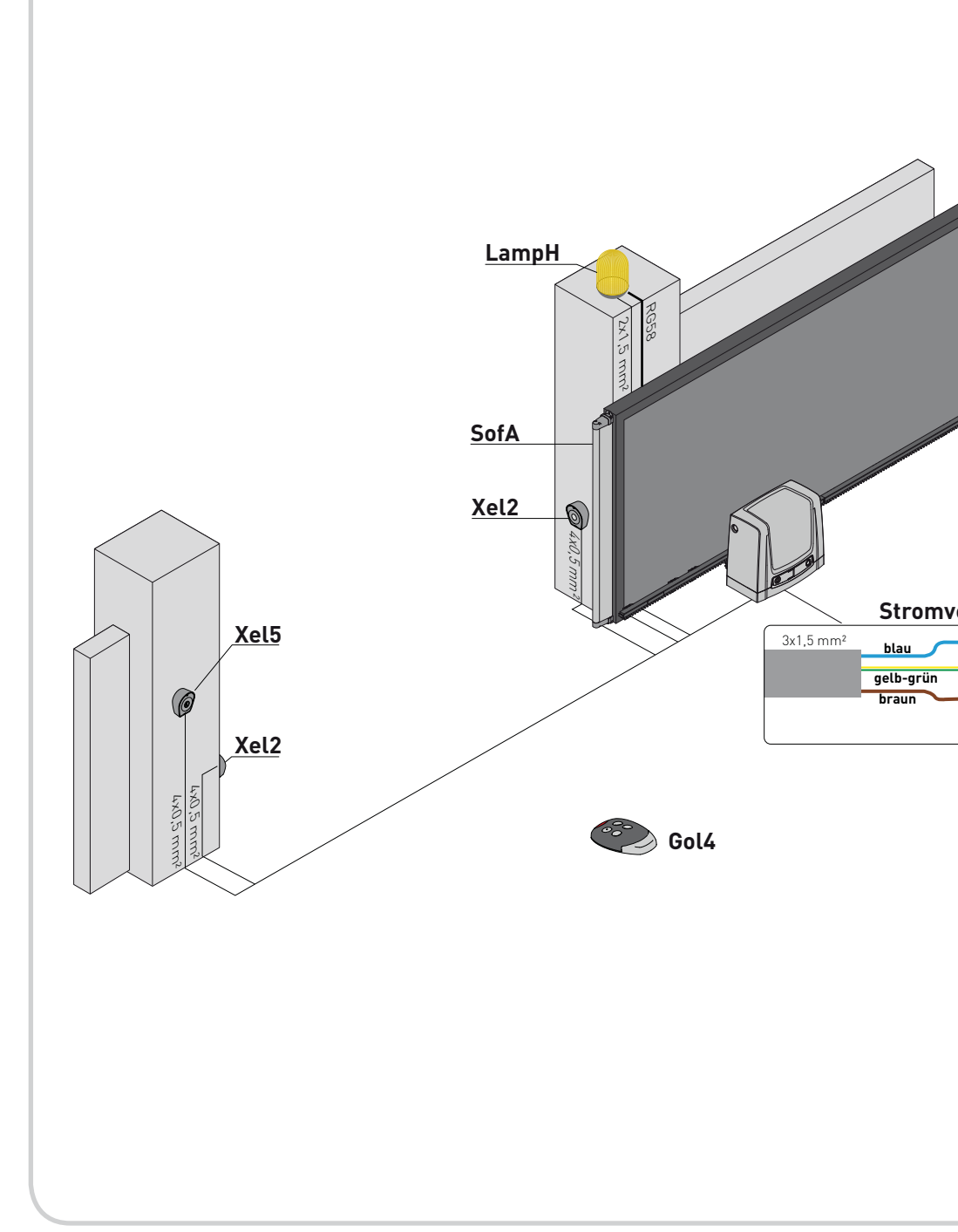

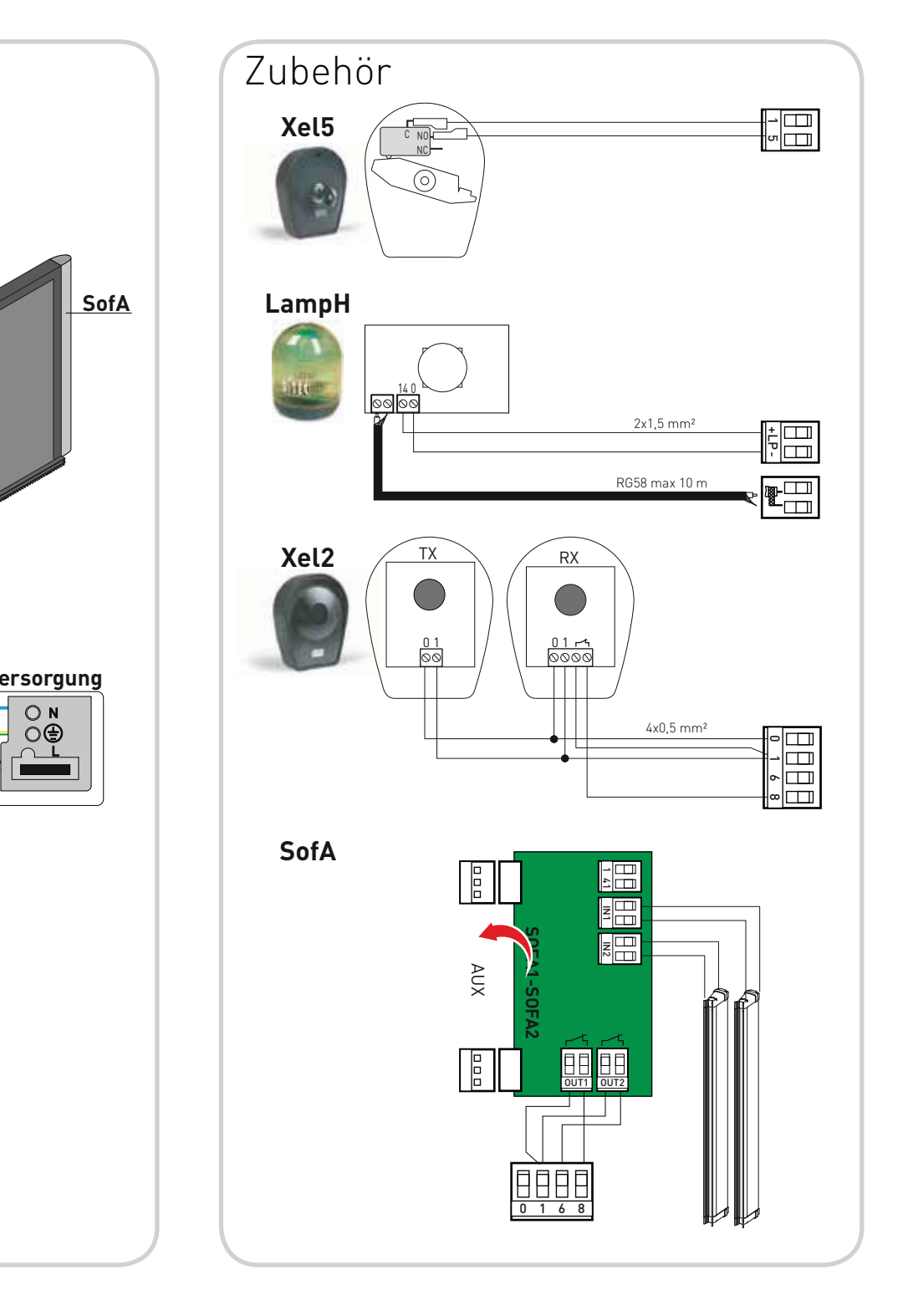

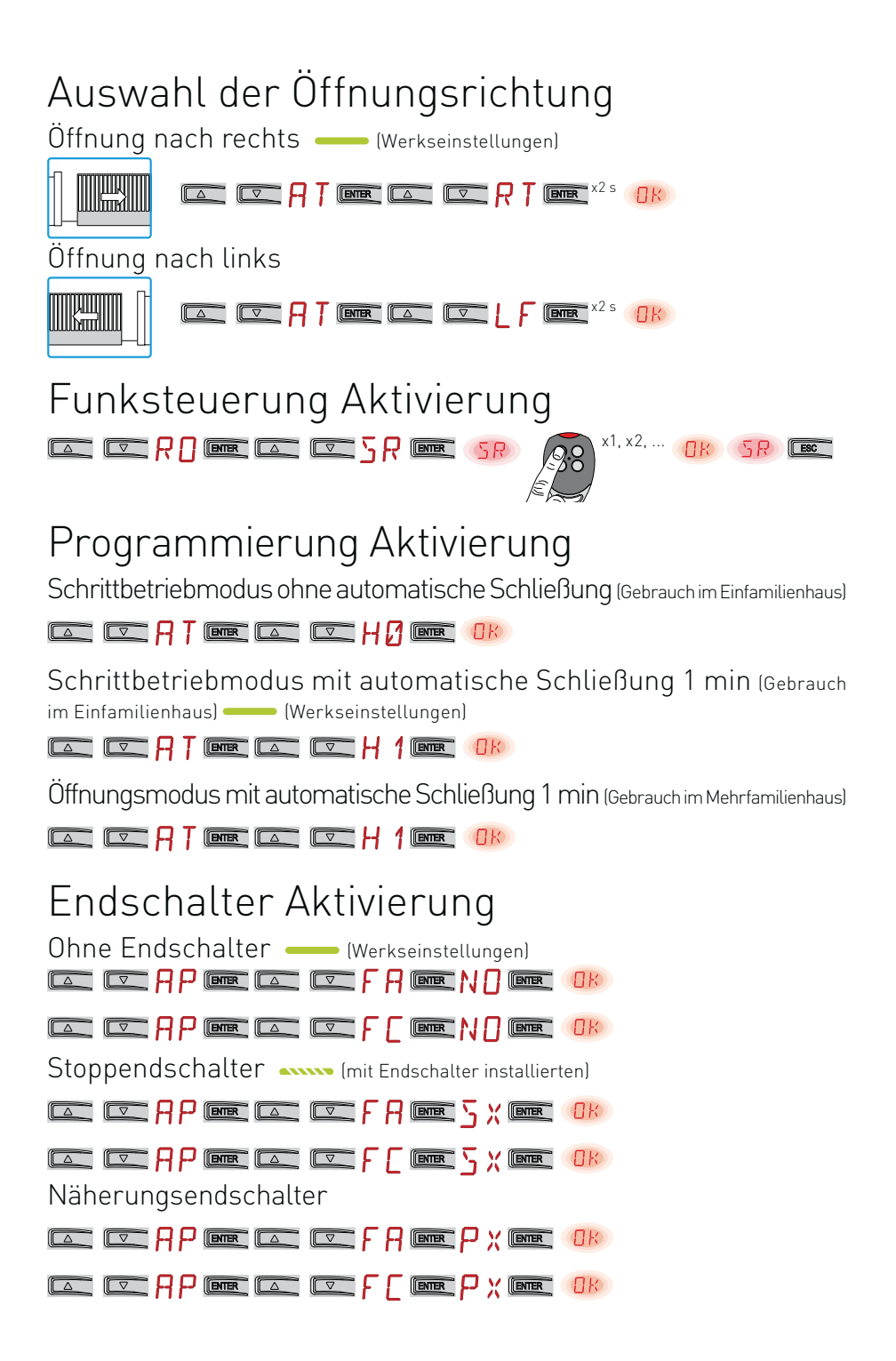

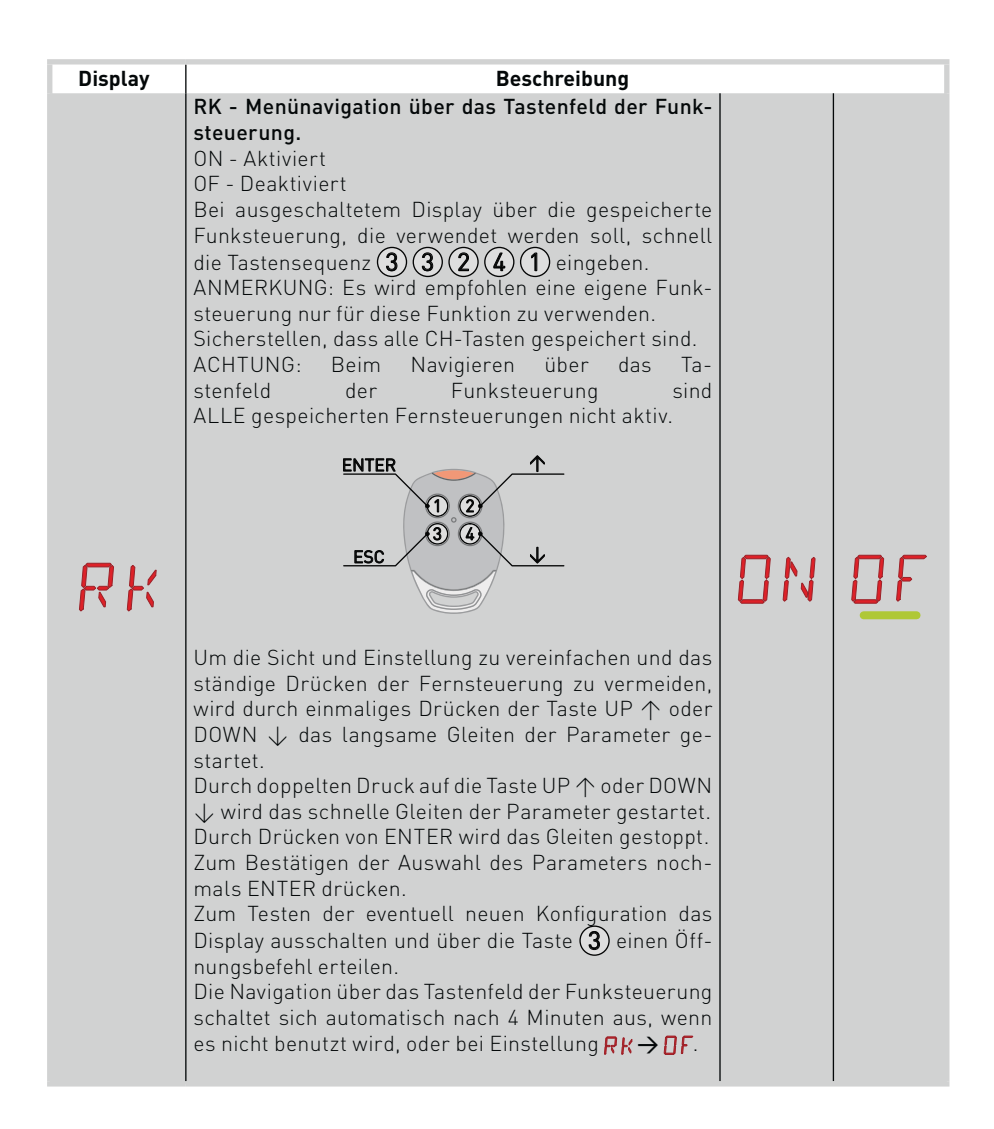

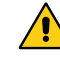

ACHTUNG: Aufgrund der Art des Antriebs und der elektronischen Steuerung ist es möglich, dass einige Menüs nicht verfügbar sind.

Display Beschreibung C1, C2, C3, C4 - Auswahl der Funktion CH1, CH2, CH3, CH4 der gespeicherten Funksteuerung. NO - Keine Einstellung ausgewählt 1-3 - Öffnungsbefehl 1-4 - Schließbefehl 1-5 - Impulsfolgesteuerung | 1 NΠ P3 - Teilöffnungsbefehl 1-9 - Stoppbefehl 23 Wird nur eine CH-Taste (jede beliebige) der Funksteuerung gespeichert, wird der Befehl 1-3 (Öffnung/Impulsfolgesteuerung) ausgeführt. Γ3 Werden zwischen 2 und 4 CH-Tasten einer Funksteuerung gespeichert, werden den CH-Tasten folgende Funktionen zugeordnet: - 4 • CH1 = Befehl 1-3 Öffnung/Impulsfolgesteuerung; • CH2 = Teilöffnungsbefehl; • CH3 = Keine Einstellung wurde ausgewählt; • CH4 = Stoppbefehl. ACHTUNG: Die Optionen 1-3 (Öffnung) und 1-5 (Impulsfolgesteuerung) sind alternativ vorhanden und von der Auswahl  $\mathbb{B} \longrightarrow \mathbb{R} \mathbb{M}$  abhängig. EC - Löschung eines einzelnen Codes EΕ (ZUKÜNFTIGER GEBRAUCH) ER - Löschen einer einzelnen Funksteuerung. FR ENTER ത2 EA - Löschen des gesamten Speichers. FR → ENTER Ø2'' Ø2' RE - Einstellung Öffnen Speicher über die Fernbedienung. **OF** - Deaktiviert **ON** - Aktiviert Wenn diese aktiviert ist (ON), setzt sich die Fernprogrammierung in Betrieb. Zum Speichern neuer Funksteuerungen ohne Betä-I I N RFtigen der elektronischen Steuerung, die PRG-Taste einer bereits gespeicherten Funksteuerung GOL4 5 Sekunden lang bis zum Aufleuchten der LED (innerhalb der Reichweite des Empfängers) und irgendeine CH-Taste der neuen Funksteuerung drücken. ANMERKUNG: Achten Sie darauf, nicht unbeabsichtigterweise nicht gewünschte Funksteuerungen zu speichern.

Für den Zugriff auf die dritte Menüebene muss die Funktion 🕂 🕂 aktiviert werden, siehe Absatz 7.4

#### 7.8 Zweite Menüebene - SF (Special Functions - Spezialfunktionen)

- mit den Tasten  $\uparrow$  und  $\downarrow$  die gewünschte Funktion auswählen

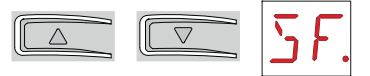

• die Taste ENTER drücken, um zu bestätigen

| (r |       | - |
|----|-------|---|
| ш  | ENIER |   |
| 6  |       | _ |

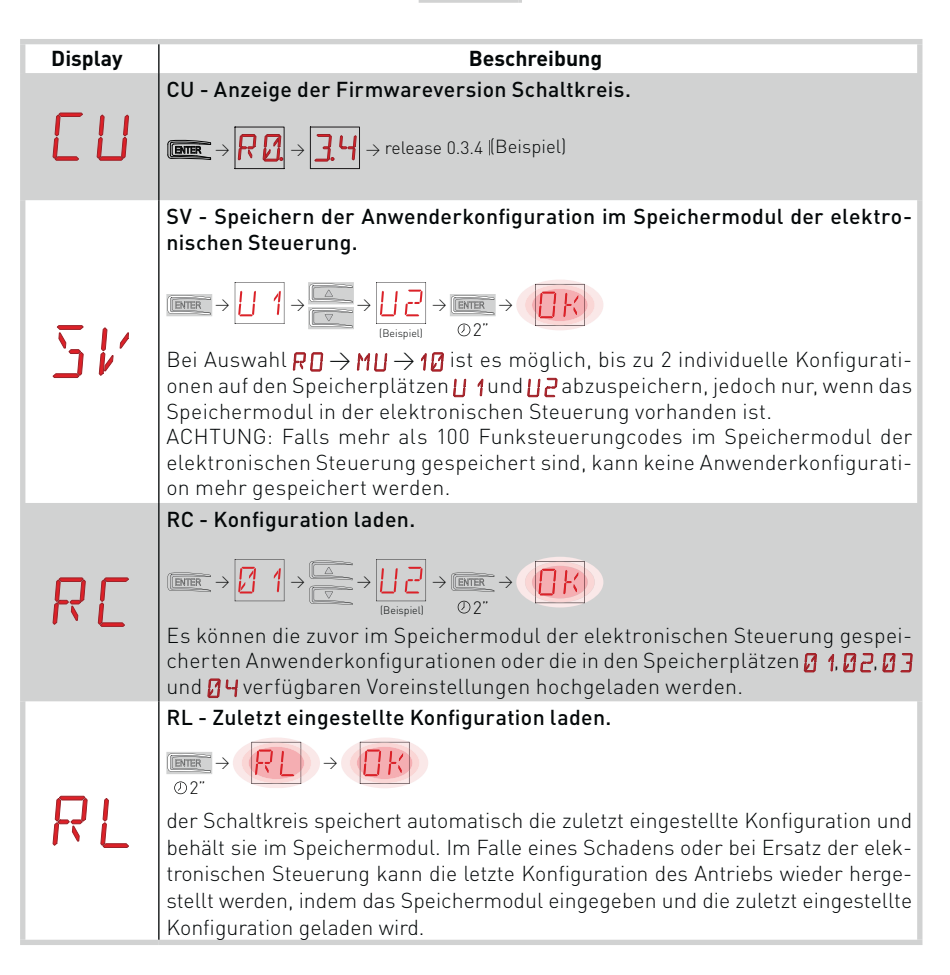

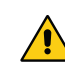

ACHTUNG: Aufgrund der Art des Antriebs und der elektronischen Steuerung ist es möglich, dass einige Menüs nicht verfügbar sind.

23

#### 7.8.1 Dritte Menüebene - SF (Special Functions - Spezialfunktionen)

Für den Zugriff auf die dritte Menüebene muss die Funktion 🕂 🕂 aktiviert werden, siehe Absatz 7.4

| Display | Beschreibung                                                                                                    |
|---------|----------------------------------------------------------------------------------------------------|
| SP      | SP - Passworteinstellung.                                                                                                    |
| ΙP      | IP - Passworteingabe. Immer → I → I → I → I → I → I → I → I → I →                                                                                                    |
| ЕU      | EU - Löschen der im Speichermodul vorhandenen Anwenderkonfigurationen<br>und der zuletzt eingestellten Konfiguration.<br>$\boxed{\texttt{DEE}} \rightarrow \underbrace{\texttt{EU}}_{\texttt{O}2^{''}} \rightarrow \underbrace{\texttt{DEE}}_{\texttt{O}2^{''}}$ |
| El      | ED - Aktivierung der regelmäßigen Datenspeicherung auf seriellem Weg für<br>Diagnostik.                                                                                                    |

#### 7.9 Zweite Menüebene - CC (Cycles Counter - Zyklenzähler)

• mit den Tasten  $\uparrow$  und  $\downarrow$  die gewünschte Funktion auswählen

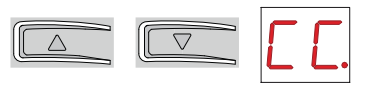

• die Taste ENTER drücken, um zu bestätigen

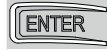

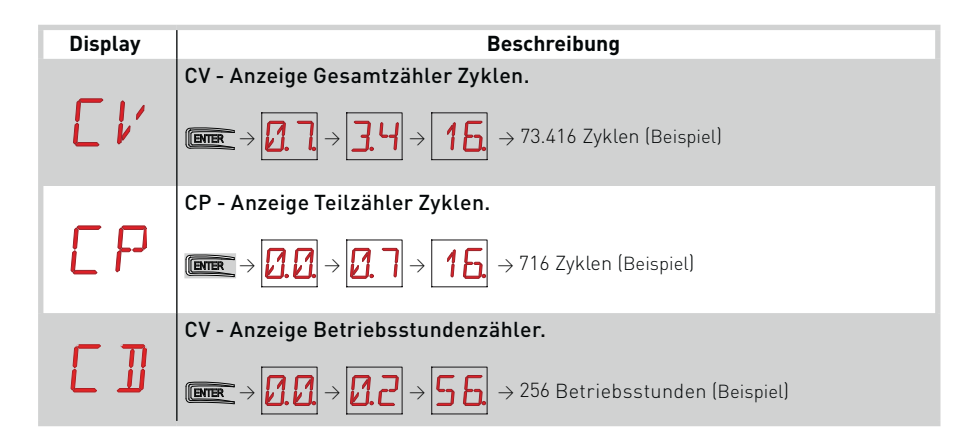

ACHTUNG: Aufgrund der Art des Antriebs und der elektronischen Steuerung ist es möglich, dass einige Menüs nicht verfügbar sind.

### 7.9.1 Dritte Menüebene - CC (Cycles Counter - Zyklenzähler)

Für den Zugriff auf die dritte Menüebene muss die Funktion 🕂 🕂 aktiviert werden, siehe Absatz 7.4

| Display | Beschreihung                                                                                                    |
|---------|----------------------------------------------------------------------------------------------------|
| C R     | <b>CA - Einstellung Wartungsalarm.</b><br>Es besteht die Möglichkeit, die gewünschte Anzahl an Betätigungen (in Bezug<br>auf den Teilzähler der Betätigungen) für die Signalisierung des Wartungsa-<br>larms einzustellen.<br>Beim Erreichen der eingestellten Bewegungsanzahl erscheint am Display die<br>Alarmmeldung / Ø.<br>$\boxed{\texttt{MRR}} \rightarrow \boxed{\texttt{MR}} \rightarrow \boxed{\texttt{MR}$ |
| 0 A     | OA - Wahl des Ansichts-Modus für den Wartungsa-<br>larm.<br>00 - Display (zeigt die Alarmmeldung ¦∕ ∅)<br>01 - Blinkzeichen (bei geschlossenem Antrieb blinkt<br>das Licht alle 60 Minuten 4 Mal auf oder zeigt die<br>Alarmmeldung ¦∕ ∅)                                                                                                    |
| ZP      | <ul> <li>ZP - Rücksetzung des Zählers der Teilbewegungen.</li> <li>O2" → OZ</li> <li>Für einen störungsfreien Betrieb wird empfohlen, den Teilbewegungszähler zurückzusetzen:</li> <li>- nach jedem Wartungseingriff;</li> <li>- nach jeder Neueinstellung des Intervalls für den Wartungsalarm.</li> </ul>                                                                                                    |

#### 7.10 Zweite Menüebene - AP (Advanced Parameters -Erweiterte Parameter)

- mit den Tasten  $\uparrow$  und  $\downarrow$  die gewünschte Funktion auswählen

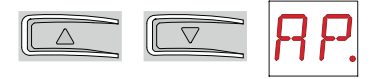

• die Taste ENTER drücken, um zu bestätigen

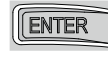

| Display | Beschreibung                                                                                                    |                       |            |
|---------|----------------------------------------------------------------------------------------------------|-----------------------|------------|
| FR      | <ul> <li>FA - Wahl des Öffnungsendschalter-Modus.</li> <li>N0 - Keiner</li> <li>SX - Stoppendschalter (nach der Aktivierung kommt<br/>der Flügel zum Stillstand)</li> <li>PX - Näherungsendschalter (nach der Aktivierung<br/>setzt der Flügel die Bewegung bis zum An-<br/>schlag fort)</li> <li>(mit Endschalter installierten)</li> </ul> | ND<br>P×              | <u>5</u> X |
| FΕ      | <ul> <li>FC - Wahl des Schließendschalter-Modus.</li> <li>N0 - Keiner</li> <li>SX - Stoppendschalter (nach der Aktivierung kommt<br/>der Flügel zum Stillstand)</li> <li>PX - Näherungsendschalter (nach der Aktivierung<br/>setzt der Flügel die Bewegung bis zum An-<br/>schlag fort)</li> <li>(mit Endschalter installierten)</li> </ul>  | ND<br>P×              | <u>5</u> × |
| ]6      | <b>D6 - Wahl der an die Klemmen 1-6 angeschlossenen</b><br><b>Befehlseinrichtung.</b><br>NO - Keine<br>SE - Sicherheitsleiste<br>S41 - Sicherheitsleiste mit Sicherheitstest<br>PH - Lichtschranken<br>P41 - Lichtschranken mit Sicherheitstest                                                                                              | N ()<br>5 41<br>12 41 | 5E<br>PH   |
| ]8      | <b>D8 - Wahl der an die Klemmen 1-8 angeschlossenen<br/>Befehlseinrichtung.</b><br>NO - Keine<br>SE - Sicherheitsleiste<br>S41 - Sicherheitsleiste mit Sicherheitstest<br>PH - Lichtschranken<br>P41 - Lichtschranken mit Sicherheitstest                                                                                                    | N ()<br>5 41<br>12 41 | 5E<br>PH   |

| Display | Beschreibung                                                                                                    |    |          |
|---------|----------------------------------------------------------------------------------------------------|----|----------|
| 15      | DS - Einstellung des Displayanzeigemodus.<br>00 - Keine Anzeige<br>01 - Steuerungen und Sicherheitseinrichtungen mit<br>Funktest (siehe Absatz 8.2)<br>02 - Antriebszustand (siehe Absatz 8.1)<br>03 - Steuerungen und Sicherheitseinrichtungen (siehe<br>Absatz 8.2) | 00 | 01<br>03 |

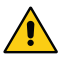

ACHTUNG: Aufgrund der Art des Antriebs und der elektronischen Steuerung ist es möglich, dass einige Menüs nicht verfügbar sind.

ANMERKUNG: Führen Sie die Einstellungen schrittweise aus und erst nachdem mindestens drei Bewegungsabläufe komplett abgeschlossen sind, damit sich die elektronische Steuerung richtig justieren und eventuelle Reibungen während der Manöver erkennen kann.

#### 7.10.1 Dritte Menüebene - AP (Advanced Parameters - Erweiterte Parameter)

Für den Zugriff auf die dritte Menüebene muss die Funktion 🕂 🕂 aktiviert werden, siehe Absatz 7.4

| Display | Beschreibung                                                                                                    |     |           |
|---------|----------------------------------------------------------------------------------------------------|-----|-----------|
| ]][]    | <b>DO - Einstellung der Freifahrbewegung beim Öffnen.</b><br>(mm)<br>00 - Minimum<br>10 - Maximum                                                                                                    |     | 2         |
| ][      | DC - Einstellung der Freifahrbewegung beim Schlie-<br>ßen. (mm)<br>00 - Minimum<br>10 - Maximum                                                                                                    |     | 2         |
| ΗО      | <b>HO - Stromhalbierung am Öffnungsanschlag.</b><br>ON - Aktiviert<br>OF - Deaktiviert<br>Ist kein Endschalter vorhanden, ist sie immer aktiviert<br>(ON) und nicht veränderbar.                                                                                                    | ΟN  | <u>DF</u> |
| ΗΕ      | <b>HO - Stromhalbierung am Schließanschlag.</b><br>ON - Aktiviert<br>OF - Deaktiviert<br>Ist kein Endschalter vorhanden, ist sie immer aktiviert<br>(ON) und nicht veränderbar.                                                                                                    | 0 N | <u>DF</u> |
| O T     | <b>OT - Auswahl Art der Hinderniserkennung.</b><br>00 - Überstrom oder Wegmessung<br>01 - Überstrom<br>02 - Wegmessung                                                                                                    | 00  | 0_1       |
| ER      | <b>CR - Korrektur der Geschwindigkeitsschätzung. [cm]</b><br>NICHT VERWENDEN                                                                                                    |     |           |
| R 9     | <b>R9 - Aktivierung der automatischen Schließung nach<br/>dem Befehl 1-9 über Funk (STOP).</b><br>ON - Aktiviert<br>OF - Deaktiviert<br>Wenn diese aktiviert ist (ON), nach einem Befehl 1-9<br>über Funk führt der Antrieb eine automatische Schlie-<br>ßung durch, falls aktiviert, nach der eingestellten Zeit. | ΟN  | <u>DF</u> |

| Display | Beschreibung                                                                                                    |                     |            |
|---------|----------------------------------------------------------------------------------------------------|---------------------|------------|
| 5 M     | <ul> <li>SM - Auswahl der Betriebsweise der Lichtschranken Klemmen 1-6. (Nur bei ) - PH.</li> <li>O0 - Während der Bewegung bringt das Öffnen des Sicherheitskontakts die Bewegung zum Stillstand (mit Freigabe wenn D6=SE/S41).</li> <li>O1 - Während der Bewegung bringt das Öffnen des Sicherheitskontakts die Bewegung zum Stillstand (mit Freigabe wenn D6=SE/S41). Nach erneuter Schließung des Kontakts wird der unterbrochene Vorgang wieder aufgenommen.</li> <li>O2 - Während der Bewegung bringt das Öffnen des Sicherheitskontakts die Bewegung zum Stillstand (mit Freigabe wenn D6=SE/S41). Nach erneuter Schließung des Kontakts die Bewegung zum Stillstand (mit Freigabe wenn D6=SE/S41). Nach erneuter Schließung des Kontakts erfolgt eine Öffnung.</li> <li>O3 - Während der Öffnung bringt das Öffnen des Sicherheitskontakts die Bewegung zum Stillstand (mit Freigabe wenn D6=SE/S41). Nach erneuter Schließung des Kontakts wird die unterbrochene Öffnungsbewegung wieder aufgenommen. Während des Schließens wird die Sicherheitseinrichtung ignoriert.</li> <li>O4 - Während des Schließens wird die Bewegung durch Öffnen des Sicherheitskontakts umgekehrt. Beim Öffnen wird die Sicherheitskontakts umgekehrt. Beim Öffnen wird die Sicherheitseinrichtung ignoriert.</li> </ul> | 00<br>02<br>04      | ☑ 1<br>☑ 3 |
| ΤN      | TN - Einstellung der Auslösetemperatur des elektro-<br>nischen Frostschutzsystems NIO. [°C]<br>Einstellung der Arbeitstemperatur der elektronischen<br>Steuerung. Der Wert bezieht sich nicht auf die Umge-<br>bungstemperatur.                                                                                                    | 9 <sup>,</sup><br>0 | 5          |
| ŢŢ      | TB - Anzeige der Betriebstemperatur der elektronisch<br>NICHT VERWENDEN                                                                                                    | hen Steueru         | ıng.       |
| 110     | <b>WO - Einstellung der Vorblinkzeit beim Öffnen. [s]</b><br>Einstellung der Vorblinkzeit beim Öffnen des Tores in<br>Sekunden.<br>00 - Minimum<br>05 - Maximum                                                                                                    |                     | 05         |
| ИE      | WC - Einstellung der Vorblinkzeit beim Schließen. [s]<br>Einstellung der Vorblinkzeit beim Schließen des Tores<br>in Sekunden.<br>00 - Minimum<br>05 - Maximum                                                                                                    | 0                   | 05         |
| ΤS      | TS - Einstellung der Zeitverlängerung für die auto-<br>matische Schließung nach Sicherheitsfreigabe. [%]<br>00 - Minimum<br>99 - Maximum                                                                                                    | <b>3</b><br>9       | 99         |
| V R     | VR - Einstellung der Erfassungsgeschwindigkeit.<br>[cm/s]                                                                                                    | Ø 5<br>°            | 1 []<br>5  |

i

ANMERKUNG: Führen Sie die Einstellungen schrittweise aus und erst nachdem mindestens drei Bewegungsabläufe komplett abgeschlossen sind, damit sich die elektronische Steuerung richtig justieren und eventuelle Reibungen während der Manöver erkennen kann.

### 8. Displayanzeigemodus

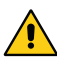

ACHTUNG: Aufgrund der Art des Antriebs und der elektronischen Steuerung ist es möglich, dass einige Menüs nicht verfügbar sind.

#### 8.1 Anzeige des Antriebszustands

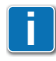

Der Anzeige-Modus des Antriebs-Status ist nur sichtbar mit dem Displayanzeigemodus auf 02 eingestellt.

### 

| Display | Beschreibung                              |
|---------|-------------------------------------------|
|         |                                           |
|         | Antrieb geschlossen.                      |
|         | Antrieb geöffnet.                         |
| Ľ       | Antrieb in mittlerer Position angehalten. |
| 1 1     | Antrieb schließt.                         |
| 1       | Antrieb verlangsamt beim Schließen.       |
| 0 0     | Antrieb öffnet.                           |
|         | Antrieb verlangsamt beim Öffnen           |

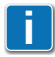

Der vorhandene mittlere Punkt zwischen den beiden Symbolen weist darauf hin, dass die Entriegelungstür geöffnet ist.

| Display | Beschreibung                              |
|---------|-------------------------------------------|
|         |                                           |
| _ ]     | Antrieb geschlossen.                      |
|         | Antrieb geöffnet.                         |
| ]       | Antrieb in mittlerer Position angehalten. |
| 0 0     | Antrieb schließt.                         |
| \$      | Antrieb verlangsamt beim Schließen.       |
| 11      | Antrieb öffnet.                           |
| 1       | Antrieb verlangsamt beim Öffnen           |

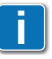

Der vorhandene mittlere Punkt zwischen den beiden Symbolen weist darauf hin, dass die Entriegelungstür geöffnet ist.

#### 8.2 Anzeige der Sicherheitseinrichtungen und Steuerungen

Der Anzeigemodus Sicherheitseinrichtungen und Steuerungen ist nur sichtbar, wenn der Displayanzeigemodus auf 01 oder auf 03 eingestellt ist.

# $\begin{array}{c} \mathsf{AP} \to \mathbb{I} \ \overline{\mathsf{S}} \to \mathbb{O} \ 1 \\ \mathsf{AP} \to \mathbb{I} \ \overline{\mathsf{S}} \to \mathbb{O} \ 3 \end{array}$

| Display | Beschreibung                                                                                   |  |
|---------|------------------------------------------------------------------------------------------------|--|
| I- 3    | 1-3 - Öffnungsbefehl.                                                                          |  |
| - 4     | 1-4 - Schließbefehl.                                                                           |  |
| 1-5     | 1-5 - Befehl zur Impulsfolgesteuerung.                                                         |  |
| I- 6    | 1-6 - Sicherheit mit Anhalten bei Öffnung und bei Schließung.                                  |  |
| I- 8    | 1-8 - Sicherheit mit Umkehrung bei der Schließung.                                             |  |
| РЗ      | P3 - Befehl Teilöffnung.                                                                       |  |
| 3P      | 3P - Befehl Öffnung im Handbetrieb.                                                            |  |
| ЧР      | 4P - Befehl Schließung im Handbetrieb.                                                         |  |
| R ×     | RX - Funkempfang (irgendeiner gespeicherten Taste eines im Spei-<br>cher vorhandenen Senders). |  |
| N×      | NX - Funkempfang (einer nicht gespeicherten Taste).                                            |  |
| [×]     | CX - Befehlsempfang über eine Karte AUX.                                                       |  |
| F 1     | F1 - Schließendschalter                                                                        |  |

| F 2  | F2 - Öffnungsendschalter                                                                                                    |
|------|----------------------------------------------------------------------------------------------------|
| 0 1  | 01 - Hinderniserkennung beim Schließen                                                                                                    |
| 60   | 02 - Hinderniserkennung beim Öffnen                                                                                                    |
| 51   | S1 - Anschlagerkennung beim Schließen                                                                                                    |
| 52   | S2 - Anschlagerkennung beim Öffnen                                                                                                    |
| 514  | SW - Entriegelungsklappe geöffnet.<br>Wenn die Entriegelungsklappe geschlossen wird, führt die elektroni-<br>sche Steuerung einen RESET-Vorgang aus (Alarm 🔀 🗙) |
| RV   | RV - Aktivierung/Deaktivierung des eingebauten Funkempfängers<br>über JR1.                                                                                      |
| M 😡  | MQ - Erfassungsvorgang der mechanischen Anschläge wird durch-<br>geführt.                                                                                       |
| ΗT   | HT - Aufheizen der Motoren (Funktion NIO) wird durchgeführt.                                                                                                    |
| ப் 1 | J1 - Zustandsänderung der Drahtbrücke JR3.                                                                                                    |

#### 8.3 Anzeige der Alarme und Störungen

i

Die Anzeige von Alarm und Störungen erfolgt bei jeder durchgeführten Anzeigenwahl. Die Signalisierung von Alarmmeldung hat Vorrang vor allen anderen Anzeigen.

| Alarmart                 | Display | Beschreibung                                                                                                    | Maßnahme                                                                                                    |
|--------------------------|---------|----------------------------------------------------------------------------------------------------|----------------------------------------------------------------------------------------------------|
| Mechanischer Alarm       | MØ      | M0 - Ausgewählter Motor nicht ge-<br>eignet.                                                                                                    | Die richtige Motorverkabelung ein-<br>stellen.                                                                                                    |
|                          | M B     | MB - Motorausfall während eines<br>Vorgangs.                                                                                                    | Den Anschluss des Motors über-<br>prüfen.                                                                                                    |
|                          | M ]]    | MD - Betriebsstörung bei Öffnungs-<br>endschalter des Motors.                                                                                                    | Den Anschluss des Öffnungsend-<br>schalter des Motors überprüfen.                                                                                                    |
|                          | ME      | ME - Betriebsstörung bei Schlie-<br>ßendschalter des Motors.                                                                                                    | Den Anschluss des Schließend-<br>schalters des Motors überprüfen.                                                                                                    |
|                          | MI      | MI - Erfassung des vierten Hinder-<br>nisses in Folge.                                                                                                    | Das Vorhandensein von perma-<br>nenten Hindernissen entlang des<br>Antriebshubs überprüfen.                                                                                                    |
|                          | ML      | ML - Endschalter falsch gepolt                                                                                                    | Endschalteranschluss prüfen.                                                                                                    |
| Alarm<br>Funkoperationen | ₽0      | R0 - Einsetzen eines Speichermo-<br>duls mit mehr als 100 gespeicherten<br>Funksteuerungen.<br>Achtung: Die Einstellung $\bigcirc$ $\rightarrow$ $\bigcirc$ $\bigcirc$ $\bigcirc$ $\bigcirc$ erfolgt automatisch. | Um das Abspeichern der Anlagen-<br>konfigurationen im Speichermodul<br>zu ermöglichen, müssen einige<br>gespeicherte Funksteuerungen ge-<br>löscht und die Gesamtanzahl auf<br>unter 100 reduziert werden.<br>→ MU → 10 einstellen. |
|                          | R3      | R3 - Speichermodul nicht erkannt<br>(bei JR1=0N).                                                                                                    | Ein funktionstüchtiges Speichermo-<br>dul einsetzen.                                                                                                    |
|                          | RH      | R4 - Speichermodul mit der elektro-<br>nischen Steuerung nicht kompatibel.                                                                                                    | Ein kompatibles Speichermodul<br>einsetzen.                                                                                                    |
|                          | RS      | R5 - Speichermodul nicht vorhanden<br>(vorübergehender Alarm - nur 4 An-<br>zeigen)                                                                                                    | Ein Speichermodul einsetzen.                                                                                                    |

| Alarmart                                  | Display | Beschreibung                                                     | Maßnahme                                                                                                    |
|-------------------------------------------|---------|------------------------------------------------------------------|----------------------------------------------------------------------------------------------------|
| Alarm Zubehör                             | 80      | A0 - Test des Sicherheitssensors am<br>Kontakt 6 gescheitert.    | Die richtige Funktionsweise der Be-<br>fehlseinrichtung SOFA1-A2/GOPAV<br>überprüfen.                                 |
|                                           |         |                                                                  | Wenn die Zusatzkarte nicht einge-<br>steckt ist, prüfen, ob der Sicherheits-<br>test deaktiviert ist.                 |
|                                           |         | A3 - Test des Sicherheitssensors am<br>Kontakt 8 gescheitert.    | Die richtige Funktionsweise der Be-<br>fehlseinrichtung SOFA1-A2/GOPAV<br>überprüfen.                                 |
|                                           | ב א     |                                                                  | Wenn die Zusatzkarte nicht einge-<br>steckt ist, prüfen, ob der Sicherheits-<br>test deaktiviert ist.                 |
| Alarm<br>Stromversor-<br>gung             | Ρ2      | P2 - Speisung der elektronischen<br>Steuerungslogik unzureichend | Prüfen, ob die elektronische Steu-<br>erung korrekt gespeist wird.                                                    |
| Interner Alarm<br>elektronische Steuerung | I 1     | Interner Alarm                                                   | Eine Rückstellung ausführen.<br>Wenn der Alarm andauert, wenden<br>Sie sich bitte an den Technischen<br>Kundendienst. |
|                                           | 12      | Interner Alarm                                                   | Eine Rückstellung ausführen.<br>Wenn der Alarm andauert, wenden<br>Sie sich bitte an den Technischen<br>Kundendienst. |
|                                           | I3      | Interner Alarm                                                   | Eine Rückstellung ausführen.<br>Wenn der Alarm andauert, wenden<br>Sie sich bitte an den Technischen<br>Kundendienst. |
|                                           | IЧ      | Interner Alarm                                                   | Eine Rückstellung ausführen.<br>Wenn der Alarm andauert, wenden<br>Sie sich bitte an den Technischen<br>Kundendienst. |
|                                           | IS      | Interner Alarm                                                   | Eine Rückstellung ausführen.<br>Wenn der Alarm andauert, wenden<br>Sie sich bitte an den Technischen<br>Kundendienst. |
|                                           | I6      | Interner Alarm                                                   | Eine Rückstellung ausführen.<br>Wenn der Alarm andauert, wenden<br>Sie sich bitte an den Technischen<br>Kundendienst. |
|                                           | I7      | Interner Alarm                                                   | Eine Rückstellung ausführen.<br>Wenn der Alarm andauert, wenden<br>Sie sich bitte an den Technischen<br>Kundendienst. |
|                                           | I8      | Logikzustand nicht geeignet                                      | Eine Rückstellung ausführen.<br>Wenn der Alarm andauert, wenden<br>Sie sich bitte an den Technischen<br>Kundendienst. |
|                                           | XX      | Firmware-Rückstellung (REINE ANZEIGE)                            |                                                                                                    |
| Service                                   | 10      | V0 - Wartungseingriff gefordert.                                 | Den geplanten Wartungseingriff<br>durchführen.                                                                        |

#### 9. Inbetriebnahme

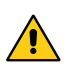

- ACHTUNG Die Manöver bezüglich Punkt 5 erfolgen ohne Sicherheitseinrichtungen. Die Parameter des Displays können nur bei gestopptem Antrieb eingestellt werden. Der Antrieb bremst automatisch in der Nähe der Anschlagsperren oder der Stopp-Endschalter ab. Nach jedem Einschalten empfängt die elektronische Steuerung ein RESET und das erste Manöver wird mit verringerter Geschwindigkeit durchgeführt (Erfassung der Position des Antriebs).
- 1- Überbrücken Sie die normalerweise geschlossenen Sicherheitskontakte.
- 2- Falls die Stopp-Endschalter beim Öffnen und Schließen verwendet werden, diese einstellen. ANMERKUNG: Die Endanschläge müssen solange gedrückt bleiben, bis der Vorgang komplett abgeschlossen ist und so positioniert werden, wie im Installationshandbuch Ditec NEOS angegeben.
- 3- Stellen Sie die gewünschte Laufrichtung über das Menü 🕂 Tein.
- 4- Bewegen Sie das Schiebetor manuell und pr
  üfen Sie, ob der gesamte Hub ordnungsgem
  äß und ohne Reibungen abl
  äuft.
- 5- Führen Sie Strom zu und prüfen Sie durch aufeinander folgende Öffnungs- und Schließbefehle, ob der Antrieb richtig funktioniert (siehe Abs. 7.2). Prüfen Sie, ob die Endschalter, falls sie verwendet werden, auslösen.
- 6- Schließen Sie die Sicherheitsvorrichtungen (durch Entfernen der entsprechenden Brücken) an und überprüfen sie ihren korrekten Betrieb.
- 7 Wie die Einstellungen der Bewegungsgeschwindigkeit, der Verlangsamung, der Zeit für die automatische Schließung und des Drucks auf Hindernisse zu ändern sind, entnehmen Sie bitte dem Menü.

8- Schließen Sie eventuell sonstige Zubehörteile an und überprüfen Sie deren Funktionstüchtigkeit. ACHTUNG: Prüfen Sie, ob die Betriebskräfte der Flügel den Anforderungen der Normen EN12453-EN12445 entsprechen.

9- Falls gewünscht, die Funksteuerungen mit dem Befehl  $\mathbb{R} \square \rightarrow \mathbb{S} \mathbb{R}$  speichern.

10- Nach der Inbetriebnahme und den Kontrollen den Behälter wieder schließen.

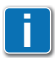

ANMERKUNG: Bei Wartungseingriffen oder bei einem Tausch der elektronischen Steuerung den Startvorgang wiederholen.

Alle Rechte an diesem Material sind ausschließliches Eigentum von Entrematic Group AB.

Obwohl der Inhalt dieser Veröffentlichung mit äußerster Sorgfalt verfasst wurde, kann Entrematic Group AB keine Haftung für Schäden übernehmen, die durch mögliche Fehler oder Auslassungen in dieser Veröffentlichung verursacht wurden. Wir behalten uns das Recht vor, eventuelle Änderungen ohne Vorankündigung anzubringen.

Kopien, Scannen, Überarbeitungen oder Änderungen sind ohne vorherige schriftliche Zustimmung durch Entrematic Group AB ausdrücklich verboten.

IP2162DE - 2013-11-11

Entrematic Group AB Lodjursgatan 10 SE-261 44, Landskrona Sweden www.ditecentrematic.com

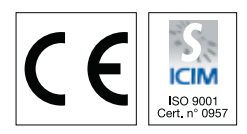

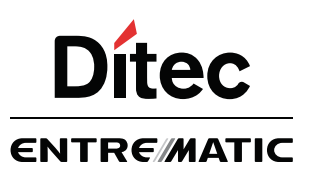